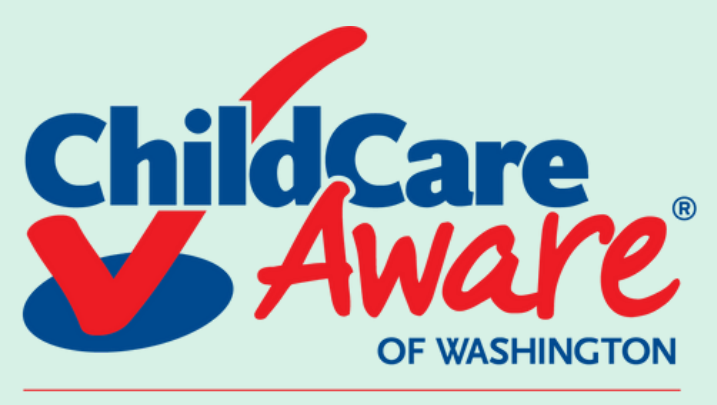

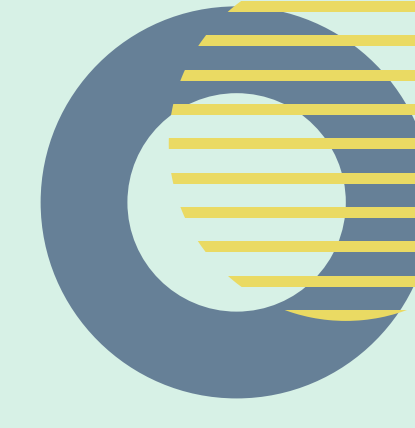

### SCHOLARSHIPS For early learning professionals

## CÓMO OBTENER UNA DECLARACIÓN (Evergreen State College)

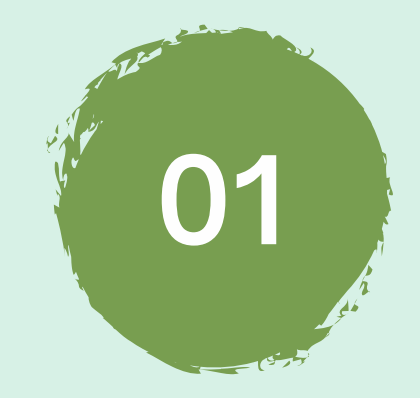

Dirígete a tu cuenta imperecedera de CAS: ¡haz clic aquí!

| evergreen                                                          |  |
|--------------------------------------------------------------------|--|
| Enter your Evergreen<br>Username and Password.<br>[?]<br>Username: |  |
|                                                                    |  |

| Password: |  |
|-----------|--|
| ••••      |  |
|           |  |
| LOGIN     |  |
|           |  |
|           |  |

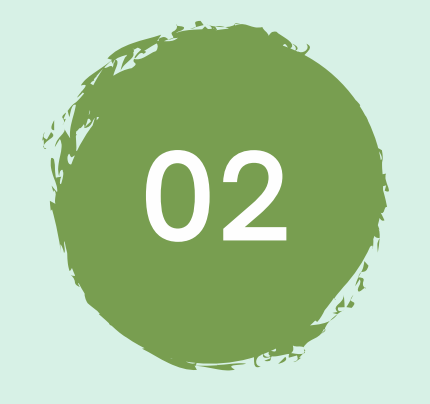

Inicie sesión utilizando su información de inicio de sesión proporcionada por Evergreen

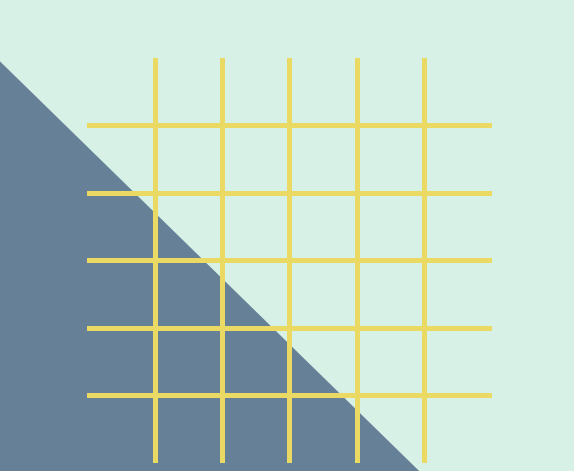

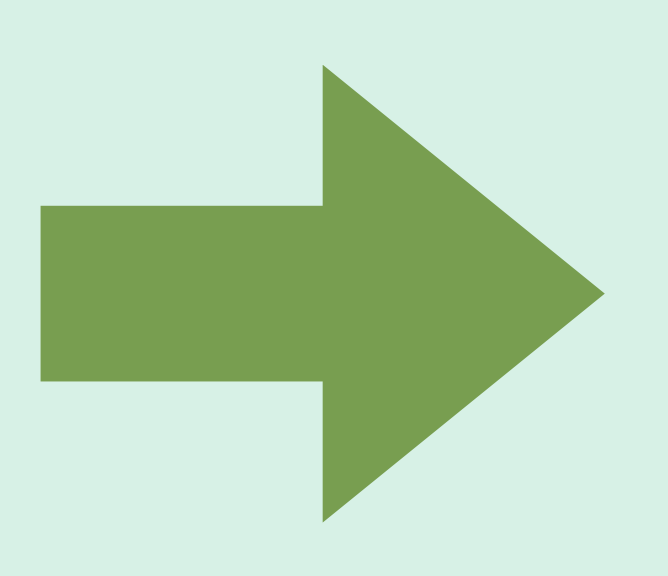

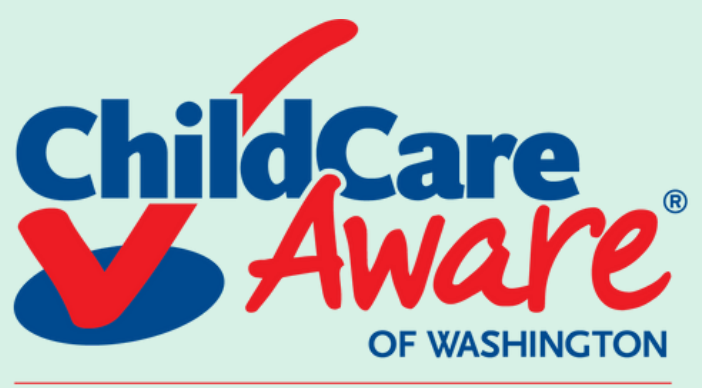

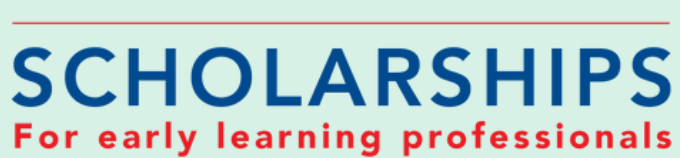

## CÓMO OBTENER UNA DECLARACIÓN (Evergreen State College)

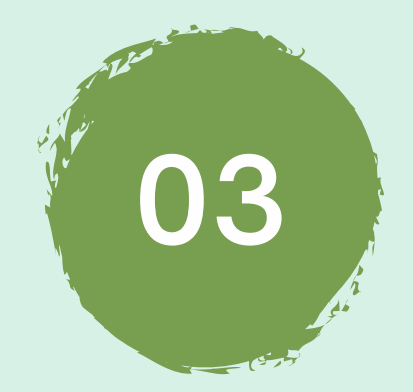

### Haz clic en tu "Pago Web"

| my my.evergreen.edu evergreen.                                                                                              | Profile Help Logout                                       |
|----------------------------------------------------------------------------------------------------|-----------------------------------------------------------|
| Students<br>Academic Progress Edit your fields of study and path options and view your evaluations and credits              | (Student)                                                 |
| Academic Statement Create and edit your orientation essay and academic statement                                            |                                                           |
| Catalog Complete class/faculty descriptions, Course Reference Numbers (CRNs needed to register), class schedules            |                                                           |
| Evaluations Create and view self-evaluations and evaluations of faculty                                                     |                                                           |
| FERPA Release Release information about your education records                                                              | COVID-19 Health Information                               |
| Financial Aid Dashboard Award information, eligibility, overall status, enrollment verification                             | <ul> <li>Vaccine Forms and Upload</li> </ul>              |
| Health eConnect Connect with Student Wellness Services - schedule appointments and upload documentation                     | <ul> <li>Community Ready Campus Website</li> </ul>        |
| Help Create and edit technology, student services and academic help requests                                                | <ul> <li>Access the Health Verification System</li> </ul> |
| Individual Study Contracts Create/edit individual learning contracts (ILCs) and internships (INTs)                          |                                                           |
| Registration Dashboard Check time ticket and status, enrollment levels in classes, proof of enrollment, waitlist management |                                                           |
| Schedule Evergreen View your class schedules, campus events calendar, and request study space.                              | To Do List                                                |
| Secure Documents View se ure documents                                                                                      | You have                                                  |
| Student Accounts Dashbuard View summary of recent account transactions.                                                     | Holds to resolve(1)                                       |

Student Employment Dushboard

Transcript and Diploma Orders Online order system for Evergreen transcripts and diplomas.

Web Payment Make online payments and deposits, setup student account e-refunds, view billing statements, and more

#### Community

Canvas Access online trainings, certifications, and your enrolled curricular courses

Emergency Campus Notifications Sign up to receive text notices of weather closures/other urgent announcements

Handshake Search for jobs, internships, and volunteer opportunities

Office 365 Outlook mail and calendar, OneDrive, Teams and Office applications

Parking Services Customer Portal Purchase parking permits, pay tickets, and appeal citations

WOIS/CIS360 Career exploration and educational planning tools

Web Payment Make a payment

Curricular Resources Canvas Home - Wordpress Home

Lyceum: With Liberty and Justice for Whom? (eve) Spring With Liberty and Justice For Whom? Fall Winter Spring Psychology of Music (evening) Spring Literacies of Transformation Fall Winter Spring TRiO @ Evergreen: Career and Graduate School Paths Spring Canvas

Dynamics of Culture and Identity (ave)

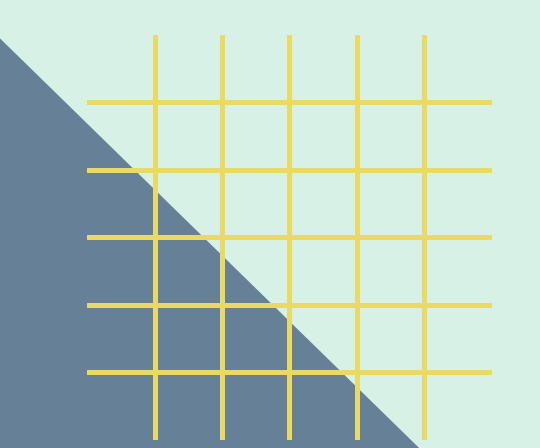

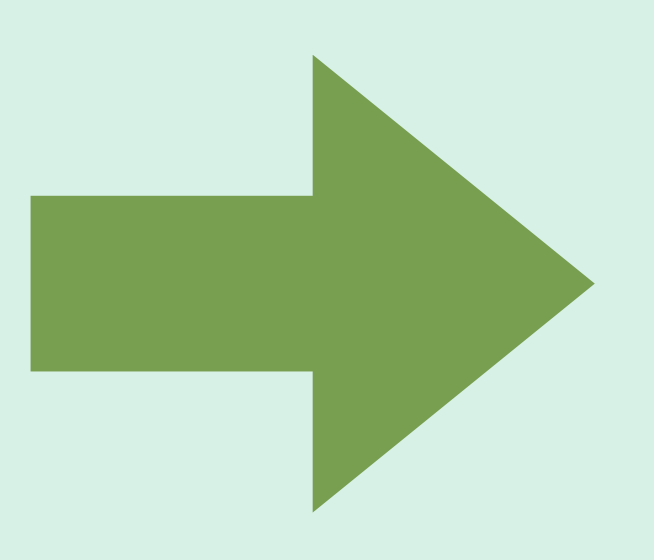

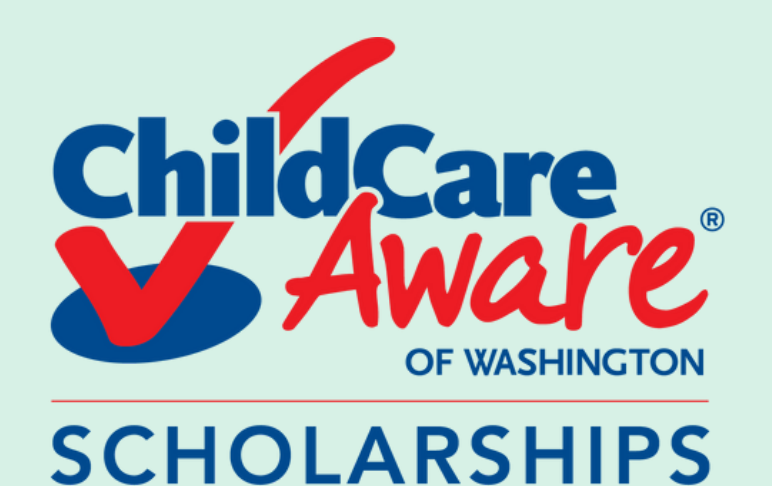

For early learning professionals

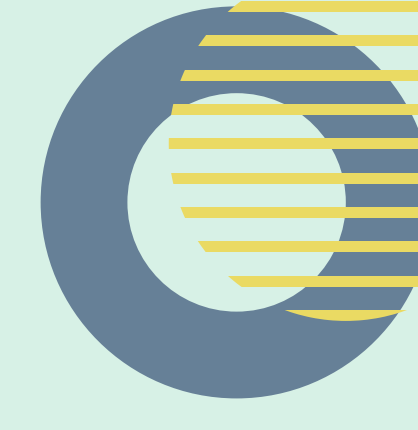

# CÓMO OBTENER UNA DECLARACIÓN (Evergreen State College)

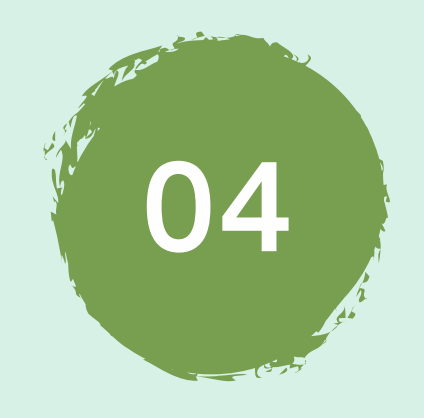

### Haga clic en sus "Declaraciones"

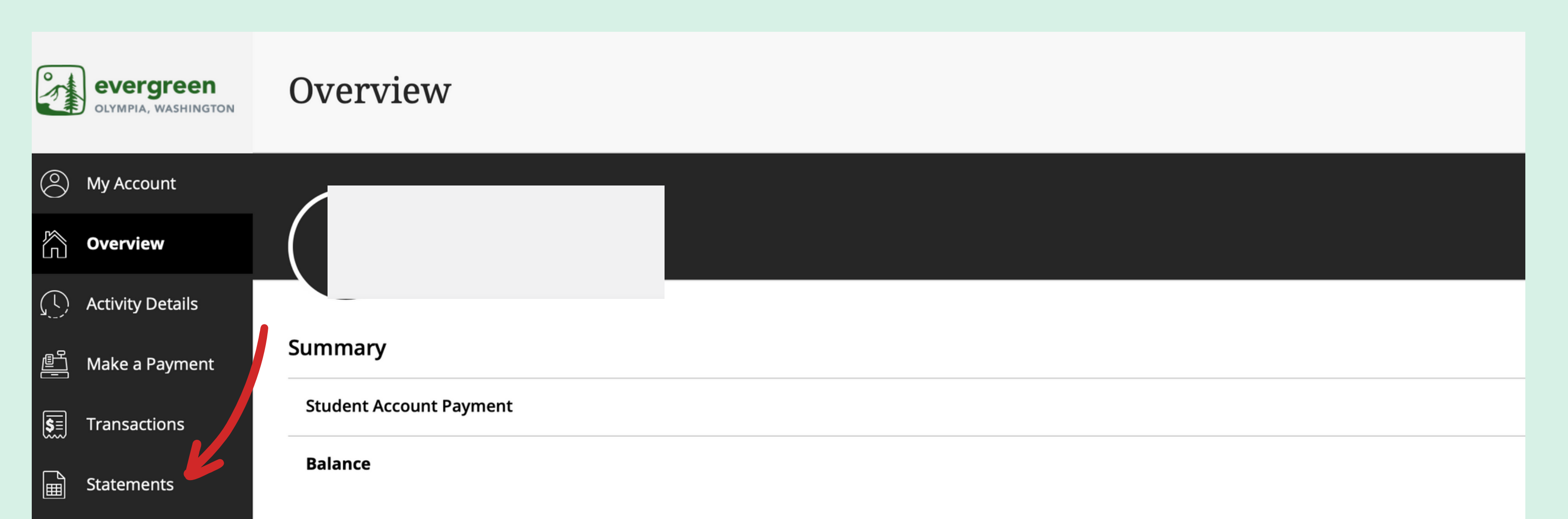

| Available items |                             |                                        |                        |
|-----------------|-----------------------------|----------------------------------------|------------------------|
|                 | Tuition Deposit             | Payment                                | Study Abroad Pag       |
|                 | For newly admitted students | Make a payment to your student account | Administrative and con |
|                 |                             |                                        |                        |

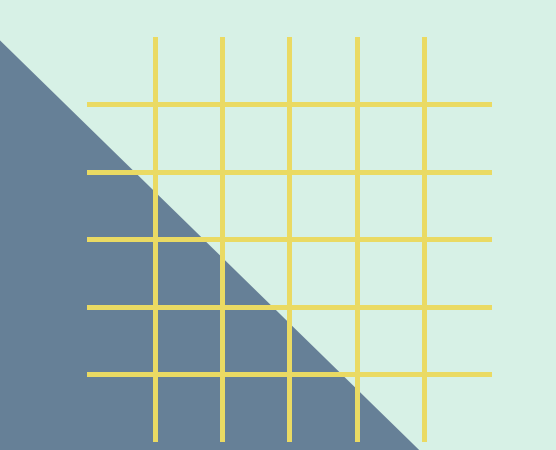

?

 $( \rightarrow$ 

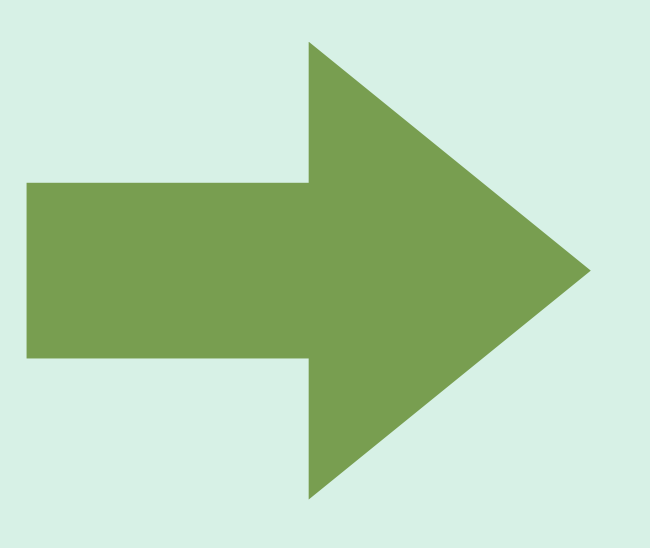

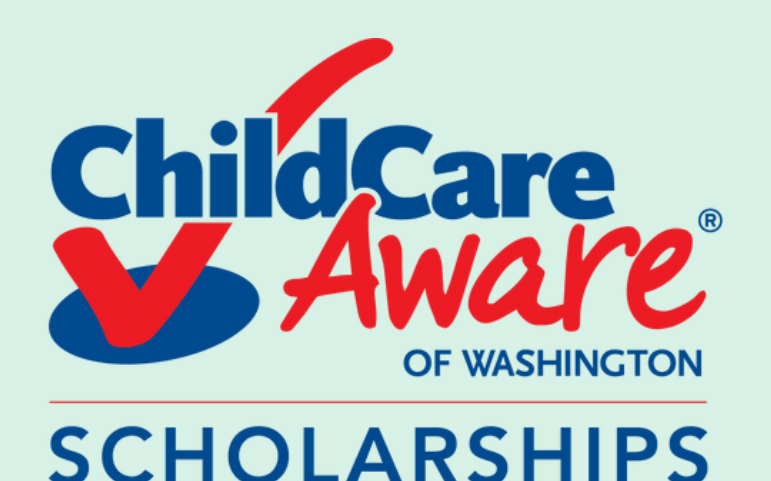

For early learning professionals

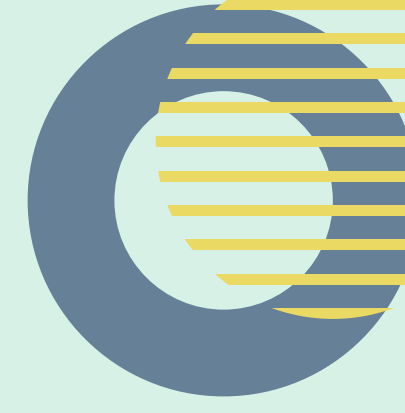

### CÓMO OBTENER UNA DECLARACIÓN (Evergreen State College)

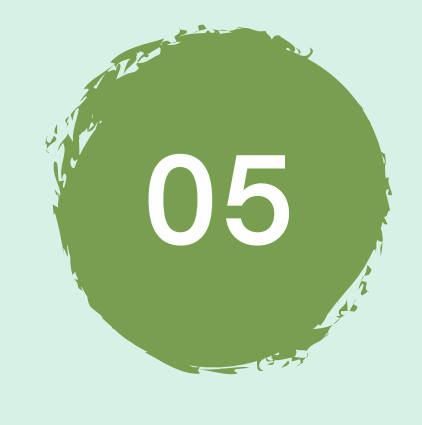

Para guardar, haga clic en la flecha debajo de la columna de guardar en el estado de cuenta que necesita.

| evergreen<br>Olympia, Washington | Statem            | ients           |  |  |      |                    |
|----------------------------------|-------------------|-----------------|--|--|------|--------------------|
| 🙁 My Account                     |                   |                 |  |  |      |                    |
| Cverview                         | Date              | Description     |  |  | View | Save               |
| () Activity Details              | 9/7/23            | Statement       |  |  |      |                    |
| Make a Payment                   | 8/10/23           | Statement • NEW |  |  |      |                    |
| Statements                       | 7/5/23            | Statement • NEW |  |  |      | $\bigtriangledown$ |
| () Help                          | <i>c (0 / </i> 22 | C               |  |  |      |                    |

| 6/9/23   | Statement • NEW |   |                    |
|----------|-----------------|---|--------------------|
| 5/4/23   | Statement       |   | $\bigtriangledown$ |
| 4/13/23  | Statement       |   |                    |
| 3/24/23  | Statement       |   |                    |
| 2/10/23  | Statement       |   |                    |
| 17/78/77 | Statement       | R | เป็                |

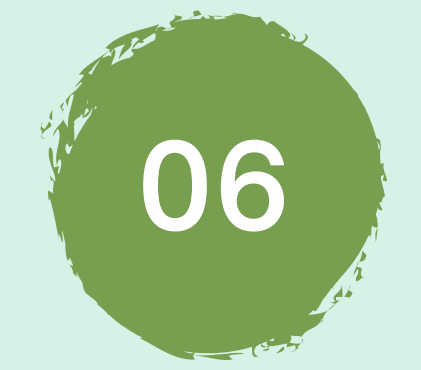

# Por favor envíe su declaración a nuestro equipo.

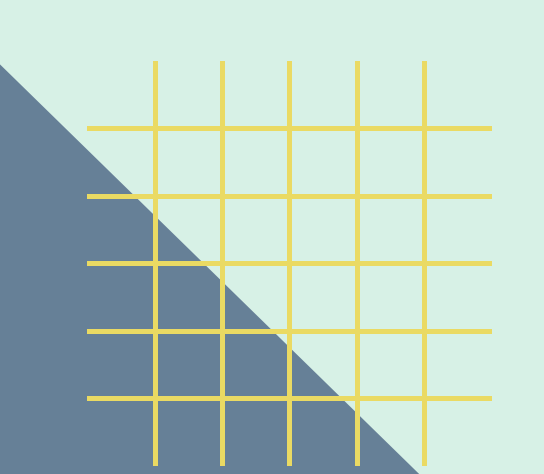

レン

 $\bigcirc$  Sign Out